#### **VOLKSWAGEN BANK**

UNITED KINGDOM BRANCH

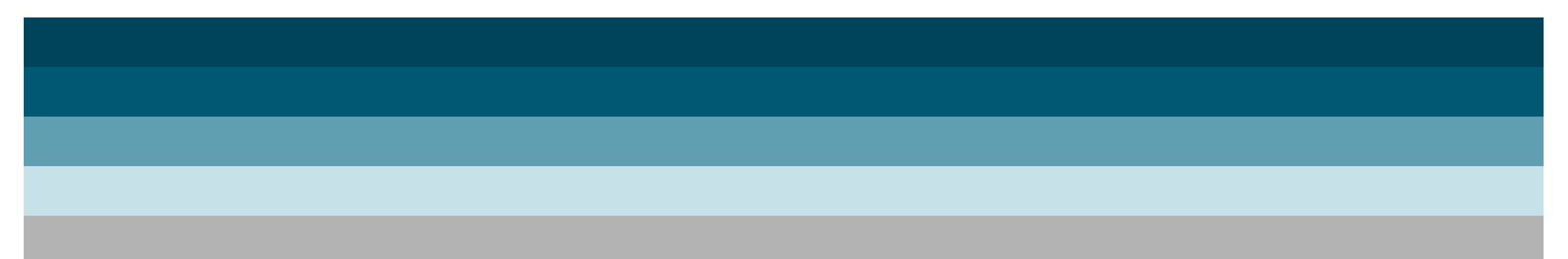

# USER GUIDE

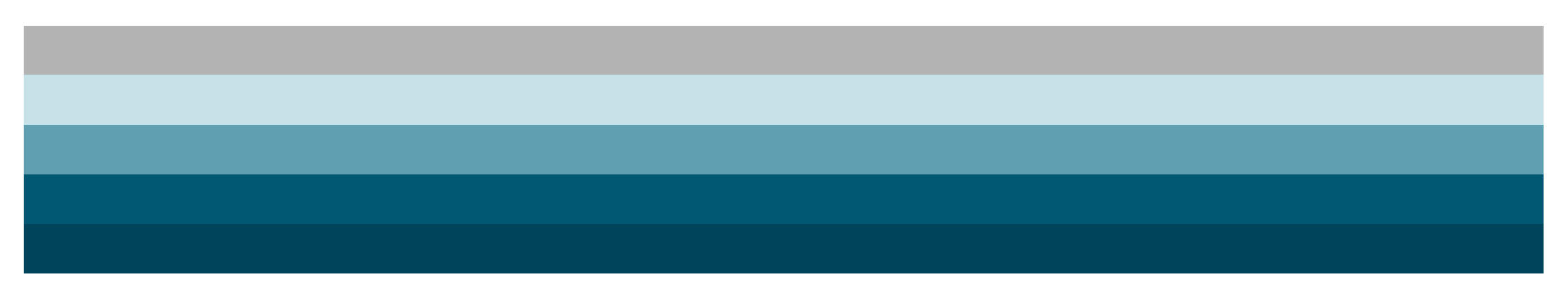

#### **CONTENTS**

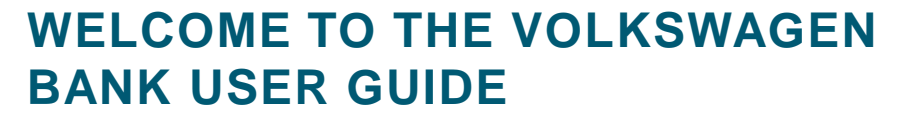

We've been working with our network partners for over 60 years, helping you to succeed. As investors in your business we want to continue to work together to make life a little easier for you. That's why we've created this one-stop guide helping you with everything you need to know about the services we provide.

You can use the hyperlinks on this page to navigate quickly to the relevant sections. Each topic should answer anything you need to know however if you'd still like to speak to someone we have included some useful contact details on the following page.

| 01 | CONTACT DETAILS            | pg 3  |
|----|----------------------------|-------|
| 02 | CAR POOL STATUS            | pg 4  |
| 03 | DEALER FUNDING INBOX       | pg 6  |
| 04 | REDEMPTION                 | pg 8  |
| 05 | STOCK OVERVIEW             | pg 10 |
| 06 | DAILY TRANSACTION REPORT   | pg 12 |
| 07 | UPDATE REGISTRATION NUMBER | pg 14 |
| 08 | VEHICLE FINANCE HISTORY    | pg 16 |
| 09 | FINANCIAL PRODUCT INFO     | pg 18 |
| 10 | DUE FOR ADOPTION           | pg 20 |
| 11 | EXTENSIONS                 | pg 22 |
| 12 | USED VEHICLE FINANCING     | pg 25 |
| 13 | OTHER USEFUL NUMBERS       | pg 29 |

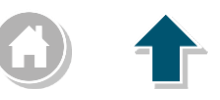

# 01 | CONTACT DETAILS- VOLKSWAGEN BANK AND VWFS

| DEPARTMENT DETAILS                                                                                                    | CONTACT NUMBER                                       | EMAIL ADDRESS / WEBSITE LINK                                                                                               |
|----------------------------------------------------------------------------------------------------|------------------------------------------------------|----------------------------------------------------------------------------------------------------|
| <b>VOLKSWAGEN BANK UK</b><br>All your wholesale and banking facilities                                                        | 0845 120 9931                                        | bsoperationsteam@vwbank.co.uk                                                                                              |
| CUSTOMER RESOLUTIONS<br>Retail customer queries                                                                               | 0800 912 3560                                        | retailcustomerresolutions@vwfs.co.uk                                                                                       |
| FLEET CUSTOMER RESOLUTIONS<br>Fleet customer queries                                                                          | 0800 912 3570                                        | fleet.satisfaction@vwfs.co.uk                                                                                              |
| <b>VOLKSWAGEN FINANCIAL SERVICES (HELPDESK)</b><br>General enquiries regarding Volkswagen Financial Services                  | 0370 124 4412                                        | N/A                                                                                                    |
| <b>VWFS FLEET AND PUBLIC SECTOR</b><br>Queries relating to support terms, order and transfer of vehicles, pricing and options | 0330 100 8908                                        | VWFS Fleet<br>fleet.administration@vwfs.co.uk<br>Public Sector<br>publicsector@vwfs.co.uk<br>publicsectorquotes@vwfs.co.uk |
| VOLKSWAGEN FINANCIAL SERVICES (NEW BUSINESS)<br>Proposals and enquiries                                                       | 0330 100 8975                                        | payout.queries@vwfs.co.uk                                                                                                  |
| <b>VOLKSWAGEN FINANCIAL SERVICES (COLLECTIONS AND RECOVERIES)</b><br>Card payments, direct debits or third party payments     | Collection 0800 912 3558<br>Recoveries 0800 912 3559 | recoveries.mailbox@vwfs.co.uk                                                                                              |
| <b>VOLKSWAGEN FINANCIAL SERVICES (MAINTENANCE)</b><br>Fixed Cost Maintenance or free servicing campaigns                      | 0344 579 0231                                        | maintenance@vwfs.co.uk                                                                                                    |
| VOLKSWAGEN GROUP SERVICES<br>For Volkswagen Group Services                                                                    | 0800 333 666                                         | n/a                                                                                                    |

# 02 | ABOUT CAR POOL STATUS

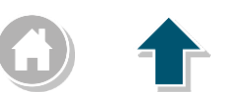

# **FEATURES**

- The car pool status tab allows authorised users to transfer used vehicles within their group, which means if you transfer a vehicle from one Company to another the funding follows the vehicle.
- View status allows you to view any vehicles that have a pending transfer i.e. vehicles that have been transferred out but have yet to be accepted by the receiving Company.
- You can now decide whether to reject the transfer in or release the transfer in for processing. If you choose to release the transfer you can choose which used car product you transfer the vehicle into from those available.

- Ease of stock vehicle transfers between sites
- Supports cash flow (no CAP funding valuation adjustments)
- No charges for processing
- Dealers control the process
- Enables accurate accounting for stocking charges at dealership level
- Supports your Used Car stocking policies (ageing controls)

# 02 | CAR POOL STATUS - HOW TO

Please see below for the transferring out and in processes.

#### TRANSFER OUT

# For Retailers transferring a vehicle out of their stock.

- 01 Log in to Volkswagen Bank Portal
- **O2** Select **DEALER FUNDING** from the left-hand column
- O3 Click the CAR POOL STATUS tab
- 04 Select TRANSFER OUT
- 05 If Used CARs is not highlighted, click to select
- 06 Enter either the Chassis or Retailer number to search vehicles
- 07 Click Continue
- 08 If searching by Retailer, you will see a list of used cars available on Used Car Funding
- 09 Select which vehicles to **TRANSFER OUT** by clicking the box on the left. Select multiple boxes to transfer multiple vehicles
- 10 Choose which Retailer to transfer the vehicle to and click **CONTINUE**
- 11 Click Execute Transaction to complete transfer
- 12 A green tick will appear to the right of the vehicle details the receiving Retailer must then accept the transfer

# **TRANSFER IN**

# For Retailers transferring a vehicle in to their stock.

- 01 Log in to Volkswagen Bank Portal
- 02 Select DEALER FUNDING from the left-hand column
- O3 Click the CAR POOL STATUS tab
- 04 Select TRANSFER IN
- 05 Click Used Cars
- 06 Choose your Retailer number
- A list of vehicles available to Transfer In from other sites (within your group) will appear
- 08 Click the box to the left of the Chassis to select the vehicle
- 09 Choose to **Release** or **Reject** the vehicle in the **Action** drop-down box
- 10 Once selected, choose the Dealer Funding Product (currently only available on Used Vehicle Funding)
- 11 If you have chosen **Release**, click **Continue** and then Execute **Transaction**
- 12 A green tick will indicate when the vehicle has been released onto your funding

5

# 03 | ABOUT DEALER FUNDING INBOX

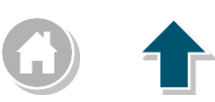

# **FEATURES**

The Inbox tab allows you to access, view and print all invoices and documents relevant to your vehicle transactions. You have the flexibility to select documents within a given time frame or by individual chassis.

Documents available in the Inbox are:

- · Floor stock reports
- Month end charges invoices
- · Invoices and documents relating to used vehicles
- · Hire Purchase agreements for demonstrator vehicles

# **BENEFITS**

- The documents are available to view and download in a PDF format, creating a hassle free paperless way of obtaining your invoices
- Assists with month end/quarterly charges reconciliation
- Storage tool which enables you to access these documents as you require them without having to receive multiple invoices/statements

#### **Please note:**

Documents relevant to consignment notes and/or new vehicle invoices must be obtained via Volkswagen Group EDM (Electronic Data Management System).

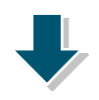

# 03 | DEALER FUNDING INBOX - HOW TO

Please see below how to view and download documents from the inbox.

#### VIEW DOCUMENTS Document viewing tool

- O1 Log in to Volkswagen Bank Portal
  O2 Select DEALER FUNDING from the left-hand column
- O3 Click the INBOX TAB
- 04 Enter a date range to search documents
- **05** Select **COMPANY No** from the drop down. This will allow you to search by one specific Retailer or by **ALL** Retailers that you have access to
- 06 Click Continue
- **07** You may wish to filter the documents by selecting from the options in the **Document Type** drop down
- 08 Click a document you wish to view under the **SUBJECT** header to open
- 09 The document will open in PDF form, and is available to save and print
- 10 Clicking **BACK** will take you to the main **INBOX** screen to start a new search

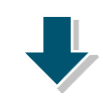

# 04 | ABOUT REDEMPTION

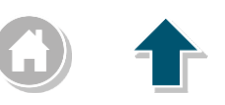

# **FEATURES**

Administration rights for the Redemption tab is restricted to users with authorised access. Within this tab you are able to create vehicle redemptions and view redemption history.

The Redemption tab is available for Used Cars and Special Purchase Cars (demonstrator vehicles).

You can create redemptions on a specific vehicle or multiple vehicles in any one transaction.

- Administration of vehicle settlements
- Instant reflection within your available credit facilities
- Vehicle history available
- Enables you to view all current financed vehicles

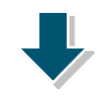

# 04 | REDEMPTION - HOW TO

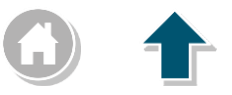

Please see below how to create vehicle redemptions, and view redemption history.

# **CREATE REDEMPTION** For vehicle

settlements

- Log in to Volkswagen Bank Portal 01
- Select DEALER FUNDING from the left-hand column 02
- 03 Click the **Repemption** tab
- 04 Click CREATE REDEMPTION
- 05 Select Used Cars or SP Cars
- If you have a specific chassis number to search by, enter 06 this in the CHASSIS NUMBER field or simply select COMPANY No from drop down to view all vehicles that are available for redemption. This will allow you to search by one specific Retailer or by ALL Retailers that you have access to
  - Select the vehicle for redemption using the selection box. You may select multiple vehicles for redemption by using these selection boxes
- Click CONTINUE WITH SELECTED VEHICLES 08
- A confirmation screen will display the vehicle/s details 09 that have been selected for redemption and will show a green tick
- If this selection is correct, click **EXECUTE REDEMPTION**. 10 Alternatively, select BACK
- The redemption is now complete and will display a 11 confirmation of the vehicle/s including the EFFECTIVE **AMOUNT CHARGED**

Call 0845 120 9931 Option 3 to speak to a member of the Banking

9

Services team or alternatively email **bsoperationsteam@vwbank.co.uk** 

#### VIEW REDEMPTION HISTORY settlements

History of vehicle

- Log in to Volkswagen Bank Portal 01
- 02 Select **Dealer Funding** from the left-hand column
- 03 Click the **Repemption** tab
- 04 Click Redemption History
- Enter a date range to search the redemption history
- 06 Select **COMPANY No** from the drop down
- 07 Click CONTINUE
- 80 Any vehicle redemptions created within the date range and company number specified are displayed

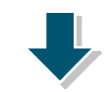

# **05 | ABOUT STOCK OVERVIEW**

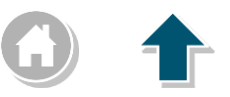

## **FEATURES**

The Stock Overview tab is available to all users and allows you to view current stock on products where your company utilises Dealer Funding.

Stock Overview is available for New Cars, Used Cars and Special Purchase cars (demonstrator vehicles).

- Stock Overview allows you to see all vehicles currently on stocking with Volkswagen Bank
- Underlined vehicle details allow you to view available finance documents which enables you to manage and administer your stocking requirements
- For ease of reconciliation, you are able to export all current stocking reports

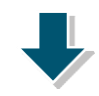

# **05 | STOCK OVERVIEW - HOW TO**

Please see below how to view and export current stock overview information.

#### **STOCK OVERVIEW** Stock management tool

- 01 Log in to Volkswagen Bank Portal
- 02 Select DEALER FUNDING from the left-hand column
- **03** Click the **STOCK OVERVIEW** tab
- **04** Select **New cars**, **UseD Cars** or **SP Cars** to view current stock for that product
- **05** If you have a specific chassis number to search by, enter this in the **CHASSIS NUMBER** field or leave it blank to view all stock for a product
- **06** Select **Company No** from the drop down. This will allow you to search by one specific Retailer or by **ALL** Retailers that you have access to
- 07 Click Continue
- 08 Click **Export** to create a CSV file of the Stock Overview
- 09 Clicking **BACK** will take you to the main **STOCK OVERVIEW** screen to start a new search

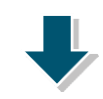

## **06 | ABOUT DAILY TRANSACTION REPORT**

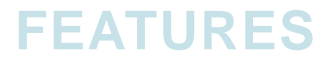

The Daily Transaction Report tab is available for all registered users of Dealer Funding, and you can run reports across all our vehicle products i.e. New, Used and Special Purchase (demonstrator) vehicles.

Once you have run the report, you are able to export it into an Excel document.

- Key report to perform daily reconciliations
- Details of all transactions relating to your netting account
- This report can be run on a single date or a specified date range
- Excellent report for stock management

# 0 1

# 06 | DAILY TRANSACTION REPORT - HOW TO

Please see below how to run and export a daily transaction report.

## **RUN DAILY TRANSACTION REPORT**

- 01 Log in to Volkswagen Bank Portal
- 02 Select DEALER FUNDING from the left-hand column
- 03 Click Daily Transaction Report tab
- 04 Select either New Cars, Used Cars or SP Cars
- **05** Enter the reporting period that you wish to view transactions for
- **06** Select **COMPANY No** from drop down to view all transactions that are available for the specified time period under your selected product. This will allow you to search by one specific Retailer or by **ALL** Retailers that you have access to
- 07 Click **CONTINUE** to view all available transactions
- 08 Click **Export** to create a CSV file
- 09 Click BACK to take you to the main Daily Transaction REPORT screen to start a new search

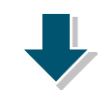

# 07 | ABOUT UPDATE REGISTRATION NUMBER

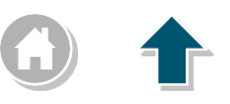

# **FEATURES**

The Update Registration Number tab allows you to amend a registration against a Used or Special Purchase (demonstrator) funded vehicle. This function is available for authorised users of Dealer Funding.

Potential reasons for a registration update: the current registration is tagged to an incorrect chassis number, the registration was unknown at the time of funding, cherished plates/changes.

- This allows you to amend cherished plates to ensure your Used and Special Purchase stock are kept in line with the DVLA
- A registration update will instantly reflect the amendment against the vehicle
- Ensuring correct detailing of stock

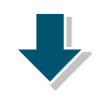

# 07 | UPDATE REGISTRATION NUMBER - HOW TO

Please see below how to run and export a daily transaction report.

#### UPDATE REG NUMBER

- 01 Log in to Volkswagen Bank Portal
- 02 Select DEALER FUNDING from the left-hand column
- **O3** Click **Update Reg Number** tab
- 04 Select Used Cars or SP Cars
- **05** If you have a specific chassis number to search by, enter this in the **CHASSIS NUMBER** field or simply select **COMPANY No** from drop down to view all vehicles that are available for registration update. This will allow you to search by one specific Retailer or by **ALL** Retailers that you have access to
- 06 Click Continue
- **07** Select the radio button next to the vehicle that is required for a registration update and click **CONTINUE**
- **08** Enter the new registration number in the box provided and click **CONTINUE**
- 09 To apply the new registration number to the vehicle, click UPDATE REGISTRATION NUMBER
- 10 A confirmation message will be display to show that the registration has been updated successfully

# **08 | ABOUT VEHICLE FINANCE HISTORY**

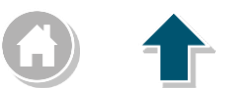

#### **FEATURES**

The Vehicle Finance History tab is available for all registered users of Dealer Funding, and allows you to view the finance history for New, Used and Special Purchase (demonstrator) vehicles.

- Enables you to track the life cycle of vehicle movements
- Details all product specification
- Includes transaction dates and finance amount

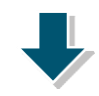

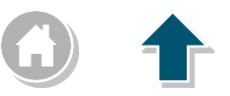

# **08 | VEHICLE FINANCE HISTORY - HOW TO**

Please see below how to view the vehicle finance history.

#### VIEW VEHICLE FINANCE HISTORY

- 01 Log in to Volkswagen Bank Portal
- 02 Select DEALER FUNDING from the left-hand column
- 03 Click VEHICLE FINANCE HISTORY tab
- 04 Select New Cars, Used Cars or SP Cars
- **05** If you have a specific chassis number to search by, enter this in the **CHASSIS NUMBER** field or simply select **COMPANY NO** from drop down to view all vehicles with available finance history. This will allow you to search by one specific Retailer or by All Retailers that you have access to
- 06 Click Continue
- 07 Select the radio button next to the vehicle/s that you require the finance history for and click **GET HISTORY**
- 08 Here you can view the finance history for any vehicle/s you have selected
- 09 Click **BACK** to take you to the main **VEHICLE FINANCE HISTORY** screen to start a new search

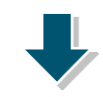

# **09 | ABOUT FINANCIAL PRODUCT INFORMATION**

## **FEATURES**

The Financial Product Information tab is available to all users and is grouped by product category of either New, Used or Special Purchase (demonstrator) vehicles.

- Supporting you in maintaining stock control
- Up to date and correct limit amounts displayed when refreshed in this tab that are split into New, Used and Special Purchase
- Data is viewable per site allowing easy and simple viewing

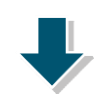

# 09 | FINANCIAL PRODUCT INFORMATION - HOW TO

Please see below how to view the financial product information.

## **VIEW FINANCIAL PRODUCT INFORMATION**

- 01 Log in to Volkswagen Bank Portal
- 02 Select DEALER FUNDING from the left-hand column
- 03 Click the FINANCIAL PRODUCT INFORMATION tab
- **04** Select **COMPANY No** from drop down to view the financial product information for all products that you are utilising in dealer funding. This will allow you to search by one specific Retailer or by **ALL** Retailers that you have access to
- 05 Click Continue
- 06 Here you can view the financial product information for New, Used and/or Special Purchase products including the credit limit for each product, the amount of limit utilised and the amount of credit left available against each product
- 07 Clicking Back will take you to the main FINANCIAL PRODUCT INFORMATION screen to search under a different COMPANY NO

19

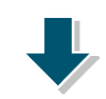

# **10 | ABOUT DUE FOR ADOPTION**

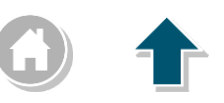

# **FEATURES**

The Due for Adoption tab is viewable to all users and allows you to check Special Purchase (demonstrator) and Used vehicles that are due to adopt within the next 11 days.

The system updates the vehicles that are due for adoption in this tab overnight so that every day the data is refreshed and up to date.

You can either use this function to view all vehicles due for adoption, alternatively you can select and follow the extension process to search and extend all current funded vehicles.

- Authorised users have the ability to administer extensions directly from this tab
- Supports your cash flow by helping to reduce the number of vehicles that adopt
- The early notification of adoption allows you to maintain stock levels

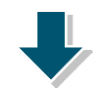

# **10 | DUE FOR ADOPTION - HOW TO**

Please see below how to view vehicles that are due for adoption within the next 11 days.

#### **VIEW DUE FOR ADOPTION VEHICLES**

- 01 Log in to Volkswagen Bank Portal
- 02 Select DEALER FUNDING from the left-hand column
- O3 Click the DUE FOR ADOPTION tab
- 04 Select either **SP CARs** or **UseD CARs** to view all vehicles that are due to adopt within the next 11 days on that product
- **05** If you wish to extend any vehicle and your company are not opted in for automatic extension, click in the selection box next to the necessary vehicle/s and click **CONTINUE** to extend the funding

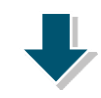

# 11 | ABOUT EXTENSIONS

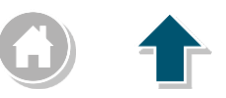

# **FEATURES**

The Extension tab is available for authorised users to be able to create an extension on vehicle funding.

Within this tab you can also monitor vehicle extension history details.

- Allows you to monitor your stock and supports cash flow
- This tab removes the manual process of having to refinance a vehicle or waiting for it to adopt
- Creating an extension on a Used vehicle will provide an additional 120 days funding
- For further information on Special Purchase (demonstrator) vehicles, please find relevant updated articles on The Hub www.hub.vwg.co.uk under each brand

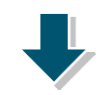

# 11 | EXTENSIONS - HOW TO

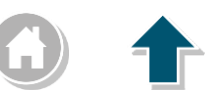

Please see below how to create an extension, view vehicles due for settlement within the next 5 days and view extension history.

**CREATE EXTENSION** 

- 01 Log in to Volkswagen Bank Portal
- 02 Select DEALER FUNDING from the left-hand column
- **O3** Click the **Extension** tab, select car type (**NEW**, **USED OR SP**) and select **CREATE EXTENSION**
- 04 If you have a specific chassis number to search by, enter this in the **CHASSIS NUMBER** field or leave it blank to view all vehicles available for extension
- **O5** Select **COMPANY No** from the drop down. This will allow you to search by one specific Retailer or by **ALL** Retailers that you have access to
- 06 Select the relevant product from the **DF Product To EXTEND TO** drop down
  - Click CONTINUE
  - Select the vehicle/s that you wish to extend then click **CONTINUE**.

You will need to select **ACCEPT** or **DECLINE** from the **OFFER** column and select **EXECUTE EXTENSION** 

10 Clicking **BACK** will take you to the main **EXTENSION** screen to start a new search

#### VIEW DUE FOR SETTLEMENT

- 01 Log in to Volkswagen Bank Portal
- 02 Select DEALER FUNDING from the left-hand column
- O3 Click the Extension tab, select car type (New, USED or SP) and select DUE FOR SETTLEMENT
- O4 If you have a specific chassis number to search by, enter this in the CHASSIS NUMBER field or simply select COMPANY NO from drop down to view all vehicles that are available for redemption. This will allow you to search by one specific Retailer or by ALL Retailers that you have access to
  - Select the relevant product from the **DF Product To EXTEND** to drop down
  - Click Continue
  - Select the vehicle/s that you wish to extend and click **CONTINUE**
- You will need to select **ACCEPT** or **DECLINE** from the **OFFER** column and select **EXECUTE EXTENSION** 
  - Clicking **BACK** will take you to the main **DUE FOR SETTLEMENT** screen to start a new search

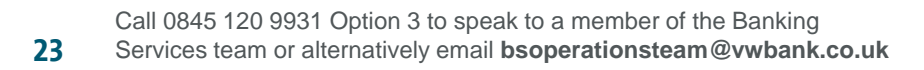

# 11 | EXTENSIONS - HOW TO

#### Cont.

#### VIEW EXTENSION HISTORY

- 01 Log in to Volkswagen Bank Portal
- 02 Select DEALER FUNDING from the left-hand column
- O3 Click the Extension tab, select car type (NEW, USED OR SP) and select HISTORY
- **O4** Enter the date range to be searched within, and select the **COMPANY NO** from drop down. This will allow you to search by one specific Retailer or by **ALL** Retailers that you have access to

#### Click Continue

- Here you will be able to view the extension history for the date range and **Company No** entered in the search
- Clicking **BACK** will take you to the main **HISTORY** screen to start a new search

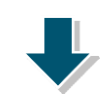

# 12 | ABOUT USED VEHICLE FINANCING

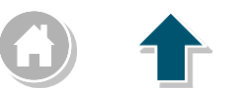

#### **FEATURES**

The Finance tab allows authorised users to create finance for Used Vehicle funding or view the status of funding requests.

This tab offers an efficient and simple process to put Used Vehicles onto Volkswagen Bank funding.

- This tab allows you to create a funding request manually or by uploading a pre-loaded file
- You can request funding for single or multiple vehicles in one transaction
- Used car funding in the finance tab allows you to fund any vehicle from any brand

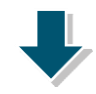

# 12 | USED VEHICLE FINANCING - HOW TO

Please see below how to create finance and view requests.

#### **VIEW REQUESTS**

- 01 Log in to Volkswagen Bank Portal
- 02 Select DEALER FUNDING from the left-hand column
- 03 Click the FINANCE TAB
- 04 Select **COMPANY No** from the drop down and click **CONTINUE**.
- 05 Select car type (**NEW**, **USED OR SP**) then
  - 6 Click View Requests

Here you can view requests that were submitted within the last 14 days. The yellow circle under the **STATUS** column signifies a request that is still pending with Volkswagen Bank. A green tick under the **STATUS** column indicates the funding request has been successfully processed

Clicking **BACK** will take you to the main **FINANCE** screen to search under a different **COMPANY NO** 

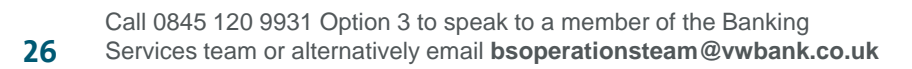

# 12 | USED VEHICLE FINANCING - HOW TO

#### Cont.

#### **CREATE FINANCE - IMPORTING VEHICLES FROM A FILE**

- 01 Log in to Volkswagen Bank Portal
- 02 Select DEALER FUNDING from the left-hand column
- 03 Click the FINANCE tab
- 04 Select **COMPANY No** from the drop down and click **CONTINUE**
- **05** Select car type (**NEW**, **USED OR SP**)
- 06 Click Create Finance
- 07 If you do not have an existing vehicle template, click **DOWNLOAD TEMPLATE** and save as type CSV. Please note, If you have the CAP ID for the vehicle, please enter this as a 7 digit code. The first 2 digits indicate if the vehicle is a Motor Vehicle i.e. 01 or a Light Commercial Vehicle i.e. 02. If you have a completed template ready to upload, ensure this has been saved as a CSV (otherwise the file contents will not be uploaded). Click **Browse** to locate the file
- 08 Click **CONTINUE** to view all vehicles that have been uploaded from the file
- 09 Click APPLY to progress with all selected vehicle/s
- 10 Select vehicle/s required for funding and click **CONTINUE WITH SELECTED VEHICLES**
- 11 If the details are correct, click **CONFIRM** and this will be sent to Volkswagen Bank and your request can be viewed In **View Requests**

# 12 | USED VEHICLE FINANCING - HOW TO

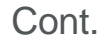

# **CREATE FINANCE - MANUALLY REQUEST FUNDING**

- 01 Log in to Volkswagen Bank Portal
- 02 Select DEALER FUNDING from the left-hand column
- 03 Click the FINANCE tab
- 04 Select **COMPANY No** from the drop down and click **CONTINUE**
- **05** Select car type (**NEW**, **USED OR SP**)
- 06 Click Create Finance
- 07 Click Manual Input
- **O8** If you have the CAP ID for the vehicle, please enter this as a 7 digit code. The first 2 digits indicate if the vehicle is a Motor Vehicle i.e. 01 or a Light Commercial Vehicle i.e. 02. Following adding the CAP ID enter the Reg. no., Chassis number and First reg. date then Click **AppLy** to progress with this vehicle (or click **App** to add another vehicle manually).

If you do not have the CAP ID you will need to enter the Reg. no., Chassis number and First reg. date then build the vehicle manually using the Vehicle class, Brand, Model, Model variant and Registration year drop down selection options then click **AppLy** to progress with this vehicle (or click **App** to add further vehicles manually).

- 09 Enter the exact MILEAGE, COLOUR and Acquisition Amount for each vehicle in the corresponding fields
- **10** Select vehicle/s required for funding and click **CONTINUE WITH SELECTED VEHICLES**

If the details are correct, click **CONFIRM** and this will be sent to Volkswagen Bank and your request can be viewed in **VIEW REQUESTS** 

# 13 OTHER USEFUL CONTACTS -GROUP SALES SUPPORT

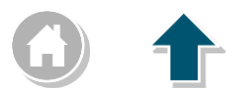

| GROUP SALES SUPPORT                              | CONTACT NUMBER |
|--------------------------------------------------|----------------|
| VOLKSWAGEN CUSTOMER SERVICES                     | 0800 333 666   |
| VOLKSWAGEN COMMERCIAL VEHICLES CUSTOMER SERVICES | 0800 912 3560  |
| ŠKODA CUSTOMER SERVICES                          | 03330 037 504  |
| SEAT CUSTOMER SERVICES                           | 08085 222 222  |
| AUDI CUSTOMER SERVICES                           | 0800 699 888   |

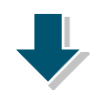